Gerência de Pesquisa, Pós-CÂMPUS APARECIDAGraduação e Extensão (Gepex)DE GOIÂNIA

# Boletim n°04/2023 Gepex: COMO OBTER A DECLARAÇÃO OU O CERTIFICADO DE PROJETO DE PESQUISA – CPP ou PIBIC-EM, PIBIC, PIBICTI?

Profa.Me.Glaucia Rosalina Machado Vieira

## **MARÇO/2023**

### COMO OBTER A DECLARAÇÃO OU O CERTIFICADO DE PROJETO DE PESQUISA – CPP ou PIBIC-EM, PIBIC, PIBICTI?

1º PASSO: entre no SUAP: https://suap.ifg.edu.br/

#### 2º PASSO: clique no MÓDULO PESQUISA e depois em PROJETOS

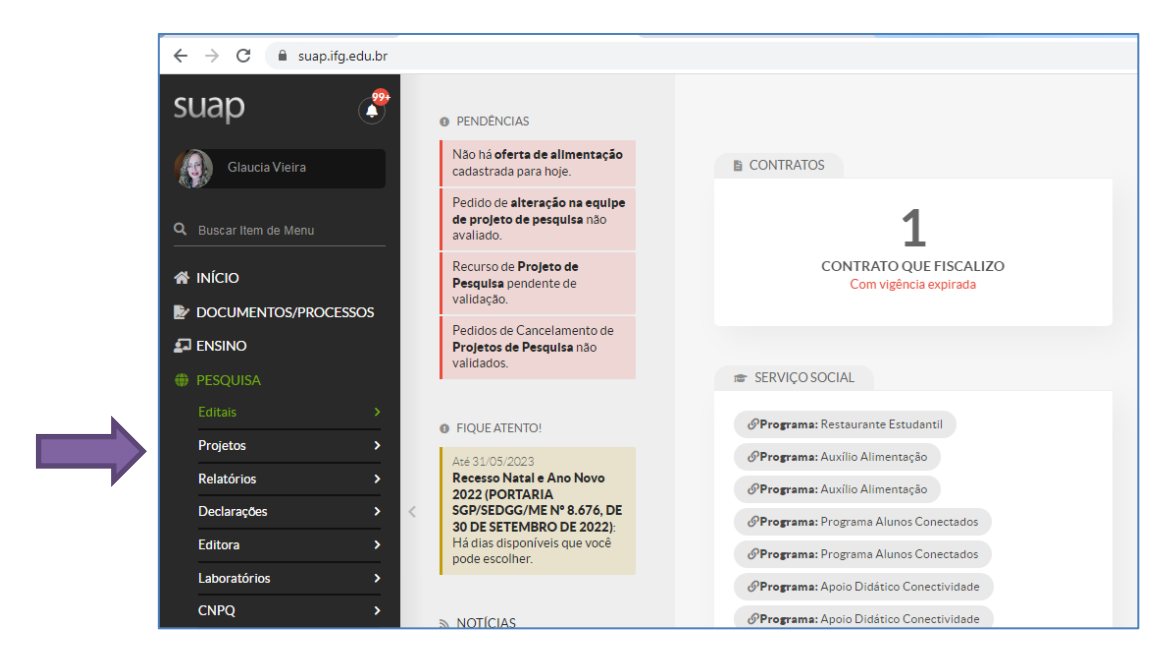

#### 3º PASSO: clique em MEUS PROJETOS

|  | ← → C 🔒 suapifg.edu.br                                                                                                    |                                                                                                    |                                                                                                    |  |  |  |
|--|----------------------------------------------------------------------------------------------------|----------------------------------------------------------------------------------------------------|----------------------------------------------------------------------------------------------------|--|--|--|
|  | suap 🦿                                                                                                    | PENDÊNCIAS                                                                                                    |                                                                                                    |  |  |  |
|  | Glaucia Vieira                                                                                                    | Não há <b>oferta de alimentação</b><br>cadastrada para hoje.                                                                                          | E CONTRATOS                                                                                                    |  |  |  |
|  | Q Buscar Item de Menu                                                                                                    | Pedido de <b>alteração na equipe</b><br><b>de projeto de pesquisa</b> não<br>avaliado.                                                                | 1                                                                                                    |  |  |  |
|  |                                                                                                    | Recurso de <b>Projeto de</b><br><b>Pesquisa</b> pendente de<br>validação.                                                                             | CONTRATO QUE FISCALIZO<br>Com vigência expirada                                                                                                    |  |  |  |
|  | DOCUMENTOS/PROCESSOS                                                                                                    | Pedidos de Cancelamento de<br><b>Projetos de Pesquisa</b> não<br>validados.                                                                           |                                                                                                    |  |  |  |
|  | PESQUISA     Editais                                                                                                    | FIQUE ATENTO!                                                                                                    | SERVIÇO SOCIAL <b>Programa:</b> Restaurante Estudantil                                                                                                    |  |  |  |
|  | Projetos  Projetos Meus Projetos Submeter Projetos                                                                        | Até 31/05/2023<br>Recesso Natal e Ano Novo<br>2022 (PORTARIA<br>SGP/SEDG/ME N* 8.676, DE<br>30 DE SETEMBRO DE 2022).<br>Há días disponivies (que você | Programa: Auxilio Alimentação     Programa: Auxilio Alimentação     Programa: Auxilio Alimentação     Programa: Programa Alunos Conectados     Programa: Programa Alunos Conectados                |  |  |  |
|  | Tornar-se Avaliador<br>Pre-avaliar Projetos<br>Avaliar Projetos<br>Indicar Avaliador por Projeto<br>Carencier Suganierrae | pode escolher.                                                                                                    | O'rograma: Apolo Didático Conectividade               Programa: Apolo Didático Conectividade             O'Programa: Apolo Didático Conectividade              Programa: Apolo Didático Pedagógico |  |  |  |
|  | Monitoramento<br>Solicitações de Cancelamento<br>Interposição de Recursos<br>Cadastros >                                  | Q. Mais Noticias                                                                                                    | OPrograma: Apolo Didático Pedagógico         OPrograma: EJA Permanència         OPrograma: EJA Permanència         OPrograma: EJA Permanència                                                      |  |  |  |

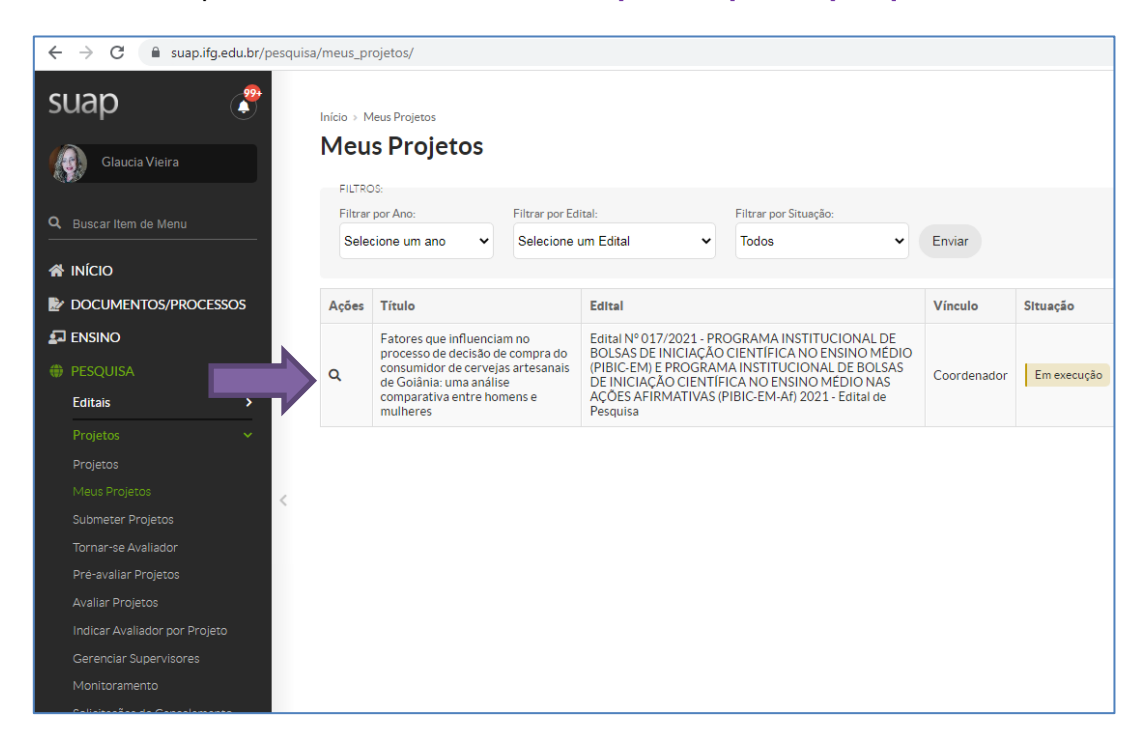

#### 4º PASSO: clique em MEUS PROJETOS e depois clique em pesquisar

#### 5º PASSO: clique em EQUIPE

| ← → C 🔒 suap.ifg.edu.br/pe    | esquisa/projeto/507/                 |                                                                                                    |
|-------------------------------|--------------------------------------|----------------------------------------------------------------------------------------------------|
| ☆ INÍCIO                      |                                      |                                                                                                    |
| DOCUMENTOS/PROCESSOS          | V Dados Gerais                       |                                                                                                    |
|                               | Título do Projeto                    | Fatores que influenciam no entre homens e mulheres do consumidor de cervejas artesanais de Goiânia: uma análise comparativa entre homens e mulheres |
| PESQUISA                      | Período do Edital                    | Execução                                                                                                    |
| Editais >                     | Campus do Projeto                    | CÂMPUS APARECIDA                                                                                                    |
| Proietos 🗸                    |                                      |                                                                                                    |
| Projetos                      |                                      |                                                                                                    |
| Meus Projetos                 |                                      |                                                                                                    |
| Submeter Projetos             | Dados do Projeto 🧔                   | Dados do Edital 💿 Equipe 💿 Metas/Objetivos Específicos 4 Anexos 20 Cálculo da Pontuação 36 Fotos Registros de Frequência/Ativ                       |
| Tornar-se Avaliador           | Dados da Seleção 2                   |                                                                                                    |
| Pré-avaliar Projetos          |                                      |                                                                                                    |
| Avaliar Projetos              | v. Dadas da Projet                   |                                                                                                    |
| Indicar Avaliador por Projeto | <ul> <li>Dados do Projeti</li> </ul> | 0                                                                                                    |
| Gerenciar Supervisores        |                                      |                                                                                                    |
| Monitoramento                 | <                                    | án 06/08/2021                                                                                                    |
| Internosicão de Recursos      | Término da Execuçã                   | áo 16/08/2022                                                                                                    |
| Cadastros >                   | Área o<br>Conheciment                | administração (ciências sociais aplicadas)                                                                                                    |
| Relatórios >                  | Grupo de Pesqui                      | 58 ·                                                                                                    |
|                               | Envlado e                            | m 20/06/2021 14:03:07                                                                                                    |
| Editora                       | Anuência da Chef                     | Sim                                                                                                    |
|                               | Andencia da Cher                     | em 21/06/2021 18:59 por Eduardo de Carvalho Rezende (1651514)                                                                                       |
|                               | Pré-seleçã                           | io Pré-selecionado em 28/06/2021                                                                                                    |
|                               | Data da Pré-seleçã                   | io 28/06/2021 por Rafaela Lopes                                                                                                    |
|                               | Justificativa da Pro<br>seleçã       | é-<br>Jo Projeto atende aos requisitos do edital. Inscrição homologada.                                                                             |
| GESTÃO DE PESSOAS             | Seleçã                               | io Sim                                                                                                    |
|                               | Data da Seleçã                       | io 05/08/2021                                                                                                    |

6º PASSO: clique em Certificado (caso o projeto esteja concluído) ou em Declaração (caso o projeto esteja em andamento). Esse passa a ser o documento oficial para comprovações diversas.

|            |                             |                    | -                               |   |
|------------|-----------------------------|--------------------|---------------------------------|---|
|            |                             |                    |                                 |   |
|            |                             |                    |                                 |   |
|            | Adicionar Aluno Adicio      | onar Servidor Sol  | icitações de Alteração da Equip | e |
|            |                             |                    |                                 |   |
| ra<br>árla | Opções                      |                    |                                 |   |
|            | Substituir Coordenador      | Gerencia           | Ver Plano de Trabalho           |   |
|            | Certificado de Participação | Declaração de Orie | entação                         |   |
|            |                             |                    |                                 |   |
| /s         | Encerrar Participação Ge    | erenciar Anexos    | Ver Plano de Trabalho           |   |
|            | Certificado de Participação |                    |                                 |   |
|            |                             |                    |                                 |   |

#### 7º PASSO: MODELO ABAIXO

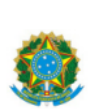

MINISTÉRIO DA EDUCAÇÃO SECRETARIA DE EDUCAÇÃO TECNOLÓGICA INSTITUTO FEDERAL DE EDUCAÇÃO, CIÊNCIA E TECNOLOGIA DE GOIÁS CÁMPUS APARECIDA DE GOIÁNIA

#### CERTIFICADO DE PARTICIPAÇÃO EM PROJETO DE PESQUISA

Certificamos que Ester Linhares Musgo, matrícula 20201090020227, participou como bolsista do Projeto de Pesquisa A relação entre ciência e ética – consciência na Ciência, coordenado por Marisa Alves Vento, selecionado através do Edital Nº 010/2020 - PROGRAMA INSTITUCIONAL DE BOLSAS DE INICIAÇÃO CIENTÍFICA NO ENSINO MÉDIO (PIBIC-EM) E PROGRAMA INSTITUCIONAL DE BOLSAS DE INICIAÇÃO CIENTÍFICA NO ENSINO MÉDIO NAS AÇÕES AFIRMATIVAS (PIBIC-EM-Af), da Pró-Reitoria de Pesquisa e Pós-Graduação do Instituto Federal de Educação, Ciência e Tecnologia de Goiás, no período entre 06/11/2020 e 31/08/2021, com uma carga horária total de 851 horas.

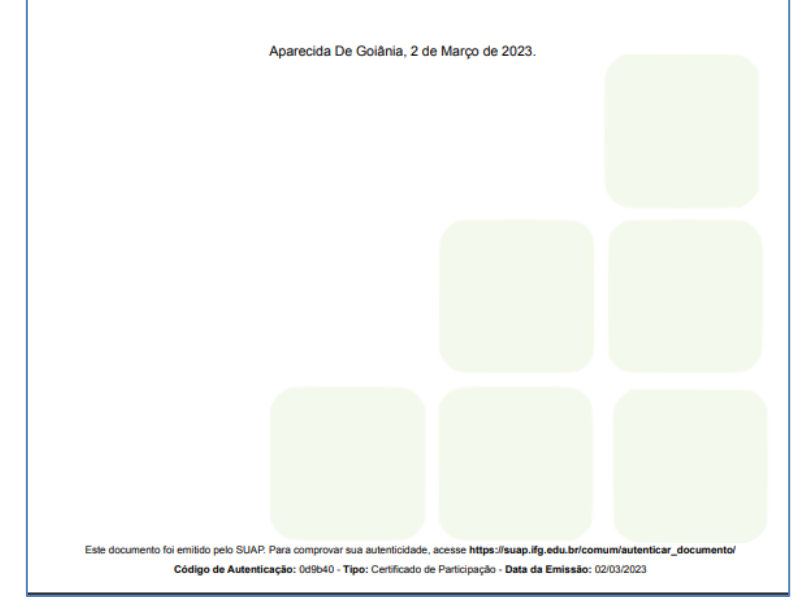